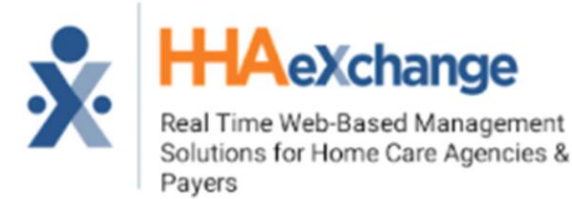

# **PROCESO DE CONFIGURACIÓN**

### PASO 1. INSTALAR LA APLICACIÓN

| AT&T LTE |                            | 3:49 PM                           | @ 1             | o 25% 💽 |
|----------|----------------------------|-----------------------------------|-----------------|---------|
| Q Hha    | exchange                   | e                                 | ٢               | Cancel  |
| ×        | HHAeX<br>Business          | change                            |                 | DPEN    |
|          | are basises to<br>New York | A Passend"<br>User 10:<br>20:2012 | George Parger P |         |
|          |                            | a aa                              |                 | -       |
| -        | 1                          | ۲                                 | Ú               | Q       |
| Today    | Games                      | Apps                              | Updates         | Search  |
|          |                            |                                   |                 |         |

### PASO 2. SELECCIONAR EL IDIOMA Y PERMITIR EL ACCESO

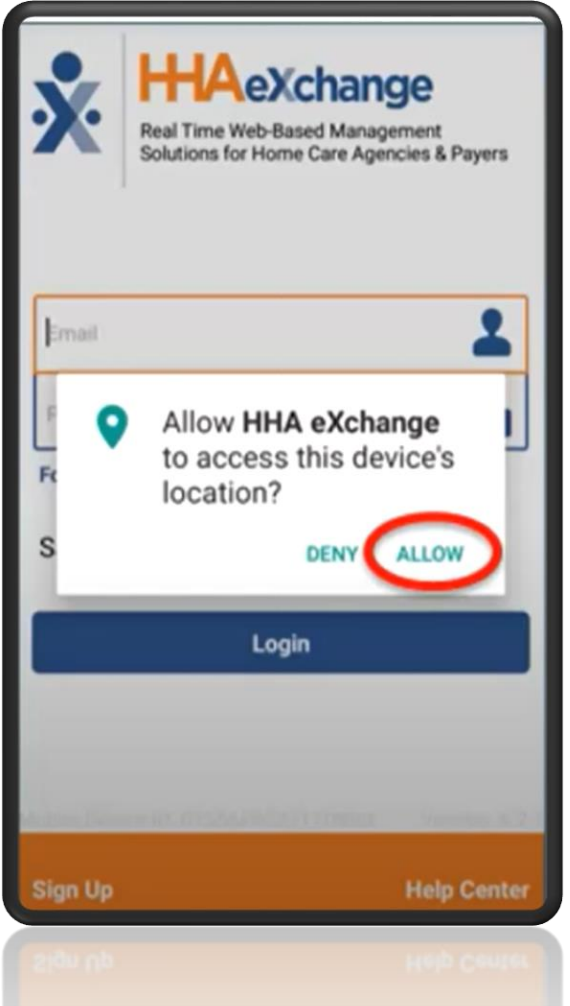

## PASO 3. REGÍSTRESE

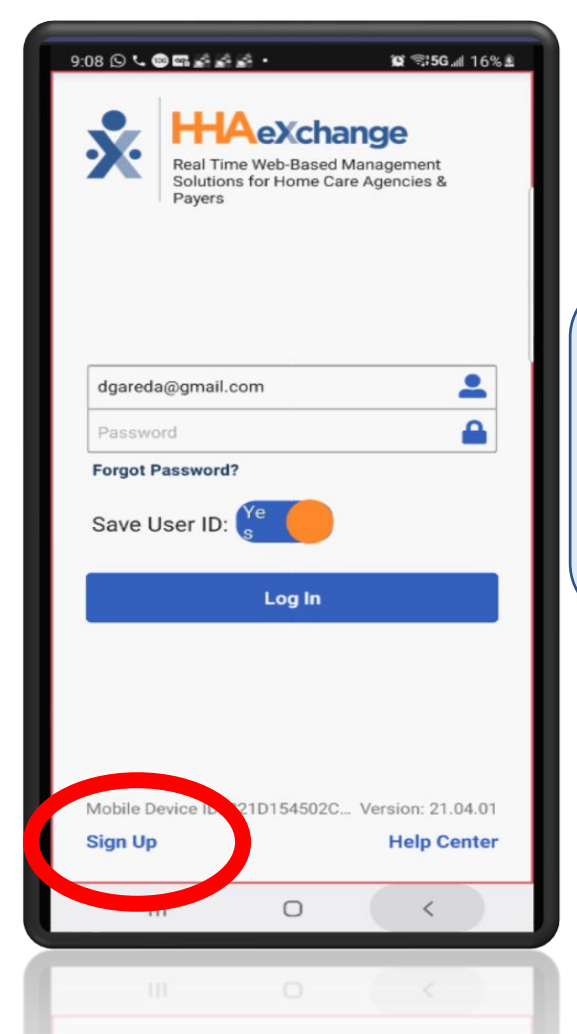

### **PASO 4. CREAR CUENTA**

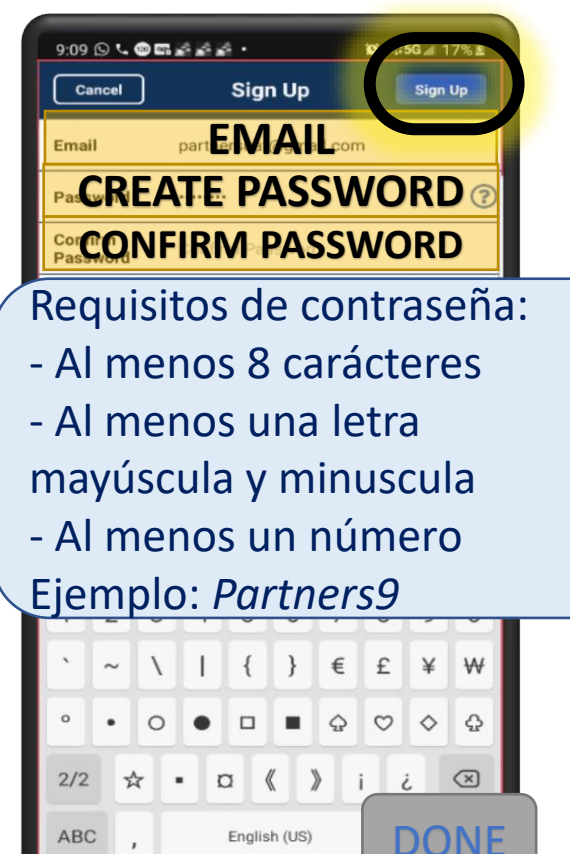

0

V

111

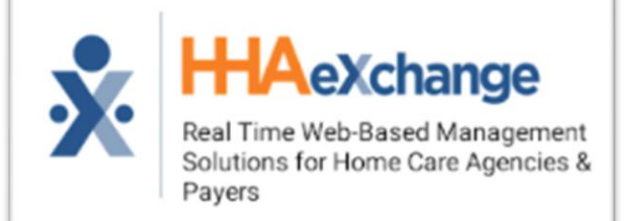

# **PROCESO DE CONFIGURACIÓN**

#### PASO 5. PRESIONE OK

| Cancel                           | Sign Up                                                                                    |  |
|----------------------------------|--------------------------------------------------------------------------------------------|--|
| Email                            | vl@megatrendmedical.com                                                                    |  |
| New Password                     |                                                                                            |  |
| Confirm<br>Password              |                                                                                            |  |
| Sign Up succe<br>with further in | essfull You should receive an email shortly<br>structions on how to link with your agency. |  |
|                                  | Sign Up                                                                                    |  |
|                                  |                                                                                            |  |
|                                  |                                                                                            |  |

#### STEPPASO 6. INGRESE USUARIO Y CONTRASEÑA, INICIAR SESIÓN

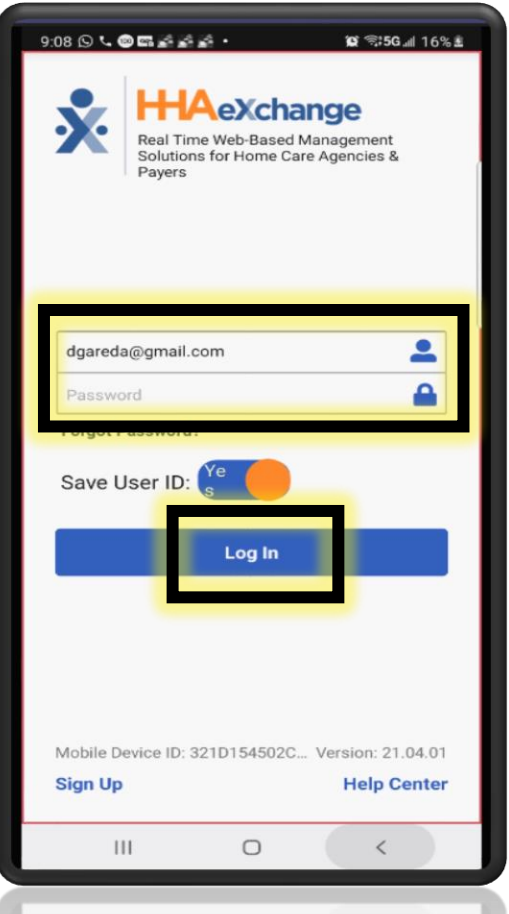

#### PASO 7. ACEPTA LOS TÉRMINOS

M T+904 all 10% 2

#### 9.11999 **\* \* \* \* \*** \*

You agree to defend, indemnify and hold harmless the Company, its affiliates, licensors and service providers, and its and their respective officers, directors, employees, contractors, agents, licensors, suppliers, successors and assigns from and against any claims, liabilities, damages, judgments, awards, losses, costs, expenses or fees (including reasonable attorneys" fees) arising out of or relating to your violation of these Terms of Use or your use of the Website, including, but not limited to, your User Contributions, any use of the Website's content, services and products other than as expressly authorized in these Terms of Use or your use of any information obtained from the Website.

By agreeing to the Terms of Use, you agree to indemnify, defend, and hold harmless HHAeXchange from and against all claims, loss, expense or demand of liability (including attorneys' fees) and costs incurred by us in connection with any claim by a third party arising out of a) your failure to comply with the Terms of Use in any way, b) your submission of materials or content on the Products or Services, or c) any activity in which you engage on or through the Products or Services. You further agree that you will reasonably cooperate in the defense of any such claims.

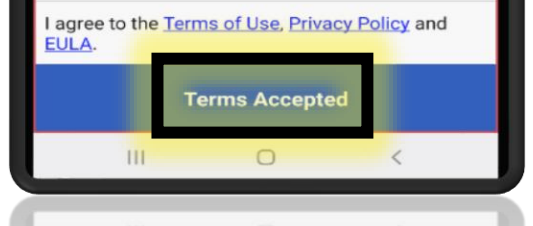

Terms Accepted

#### PASO 8. PRESIONE EL ICONO

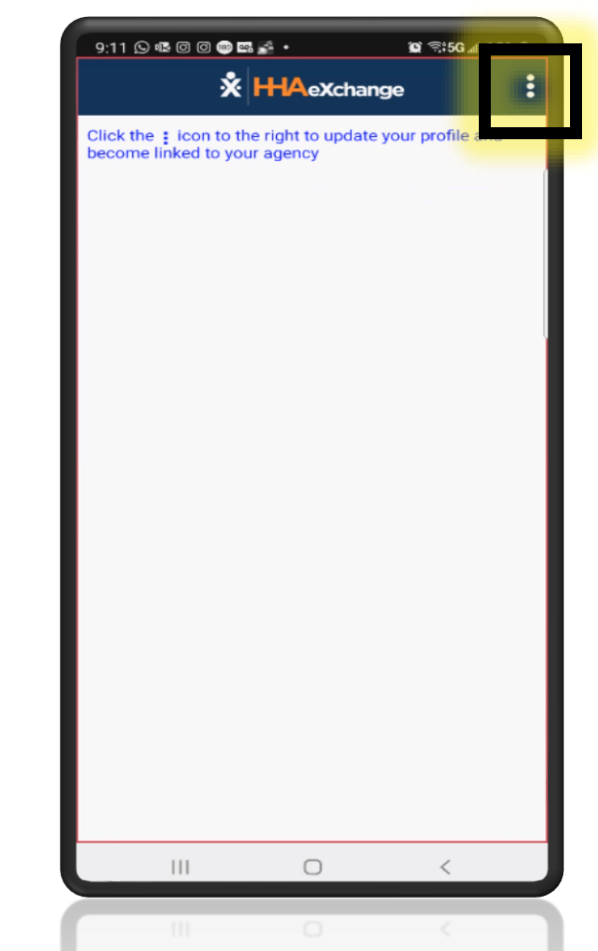

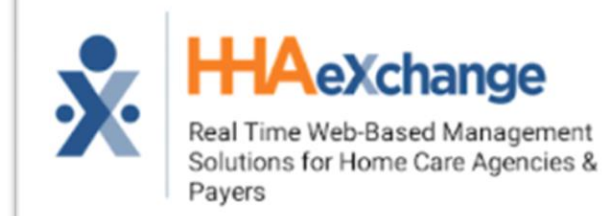

# **PROCESO DE CONFIGURACIÓN**

### PASO 9. ACTUALIZAR PERFIL

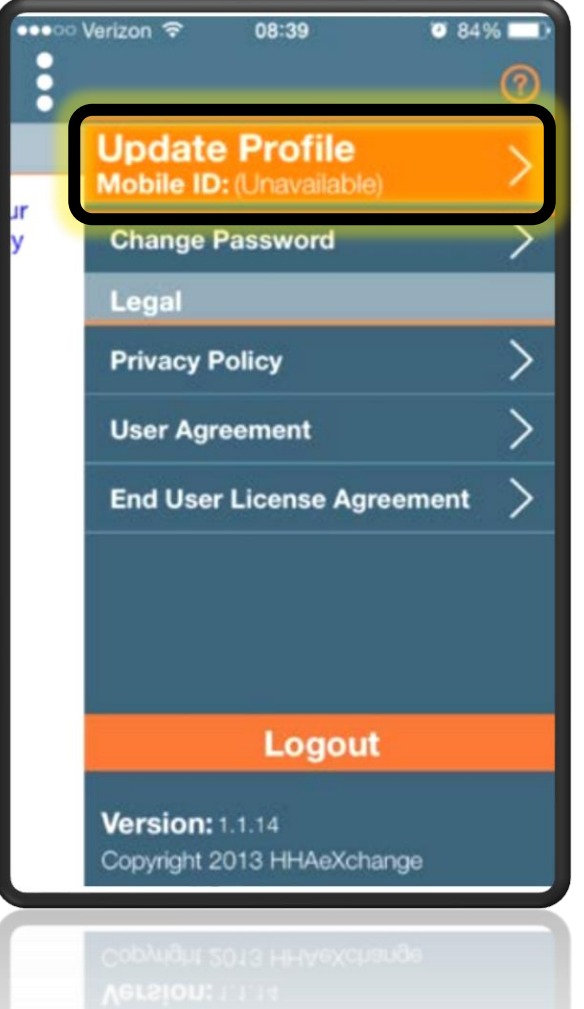

#### PASO 10. LLENE LA INFORMACIÓN, LUEGO PULSE CREAR

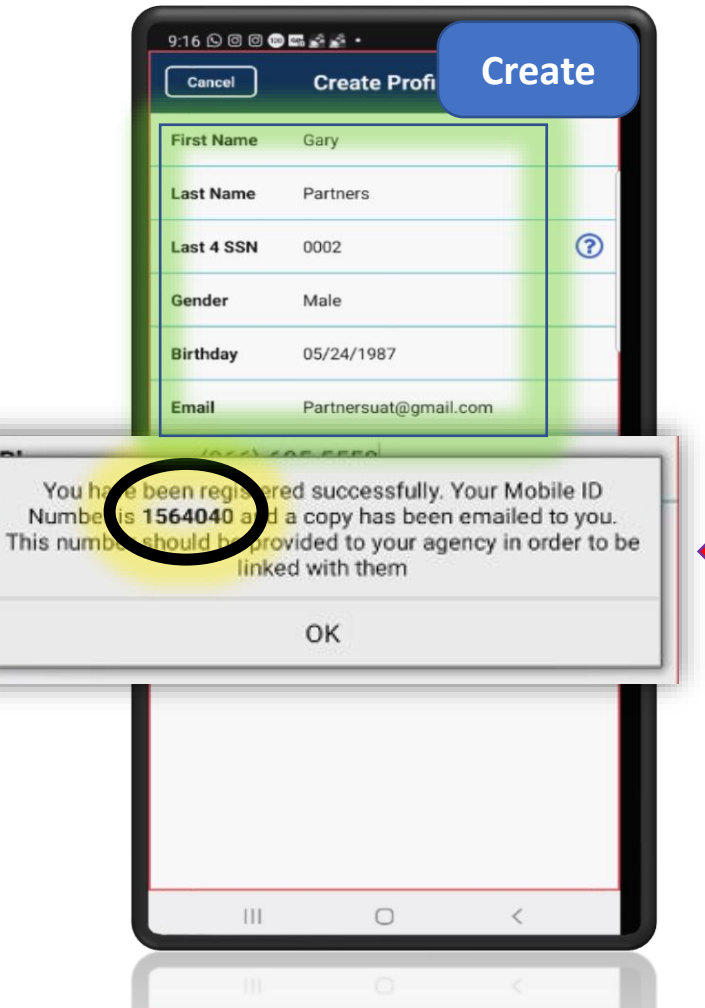

## ¡HA COMPLETADO LA CONFIGURACIÓN!

ESTE ES SU NÚMERO DE IDENTIFICACIÓN MÓVIL. LO NECESITAMOS PARA CONECTARLO CON PARTNERS IN CARE.

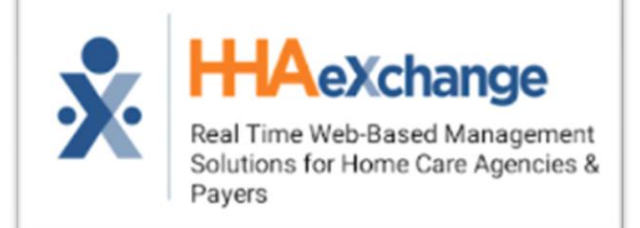

# **INICIAR SESIÓN**

#### PASO 1: SELECCIONE EL HORARIO DE HOY

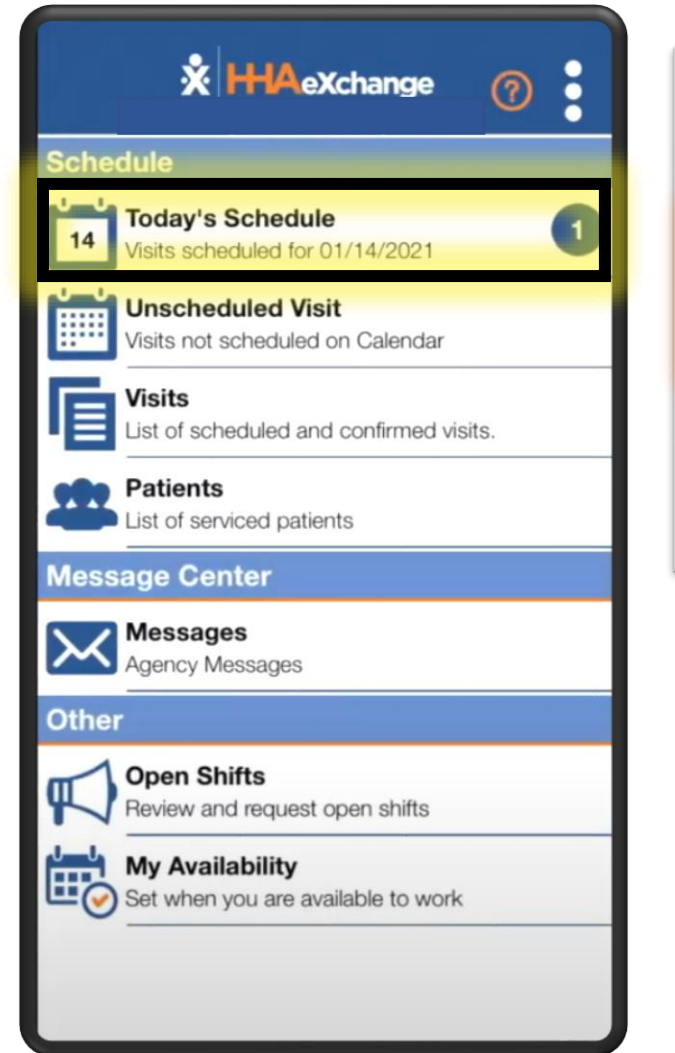

#### PASO 2: SELECCIONA EL CLIENTE

| ••• | Verizon                          | LTE           | 10:59       | @ 1               | <b>o</b> 7 | 3% 🗖  |
|-----|----------------------------------|---------------|-------------|-------------------|------------|-------|
| <   | Back                             | Toda          | ıy's Sc     | hedule            |            | ?     |
|     | Beth Gillr<br>LONG ISLA<br>11101 | OOT<br>ND CIT | Y,NY,       | 03/24/20          | 16         | 10:15 |
|     | LONG ISLA                        | ND CIT        | on<br>Y,NY, | 03/24/20<br>11:15 | 16         | 11:30 |

#### PASO 3: PULSE FICHAR ENTRADA

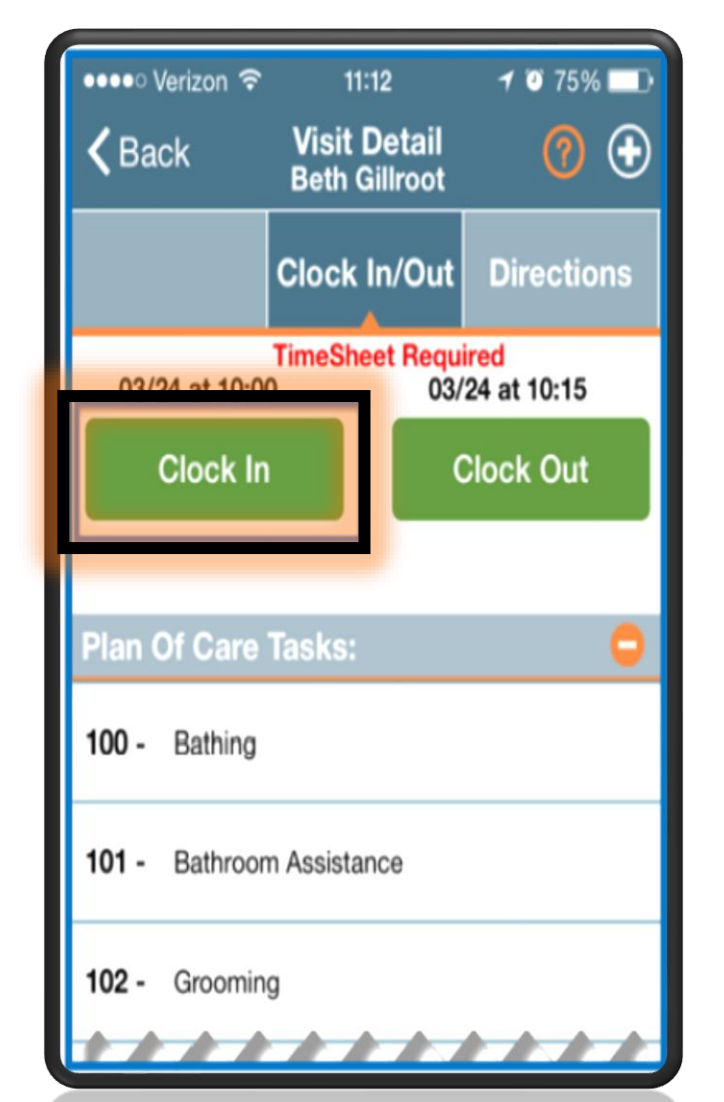

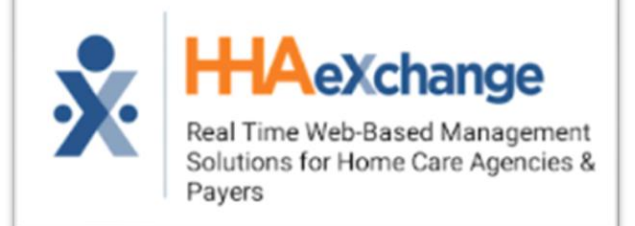

# **INICIAR SESIÓN**

5. Confirma tu ubicación GPS

#### en el mapa

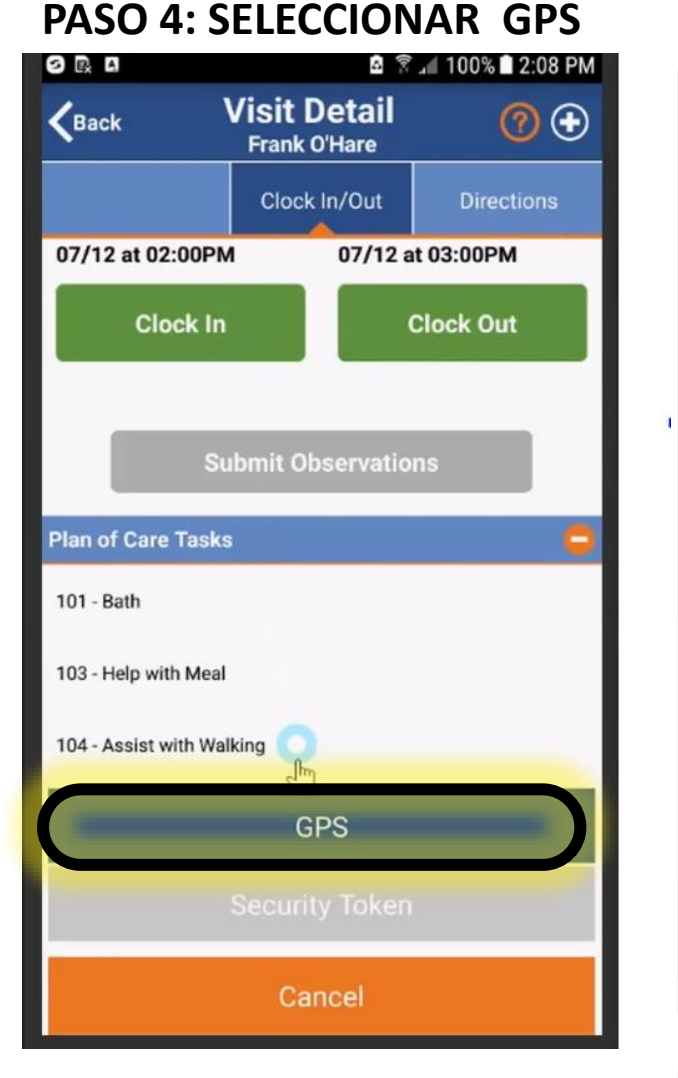

# Visit Detail < Back (?) ↔ patient phi one Clock In/Out ۲ + Google \_ You are 133 feet from the patient and likely In Range Confirm

#### PASO 6: PRESIONE OK, LUEGO CERRAR LA APLICACIÓN

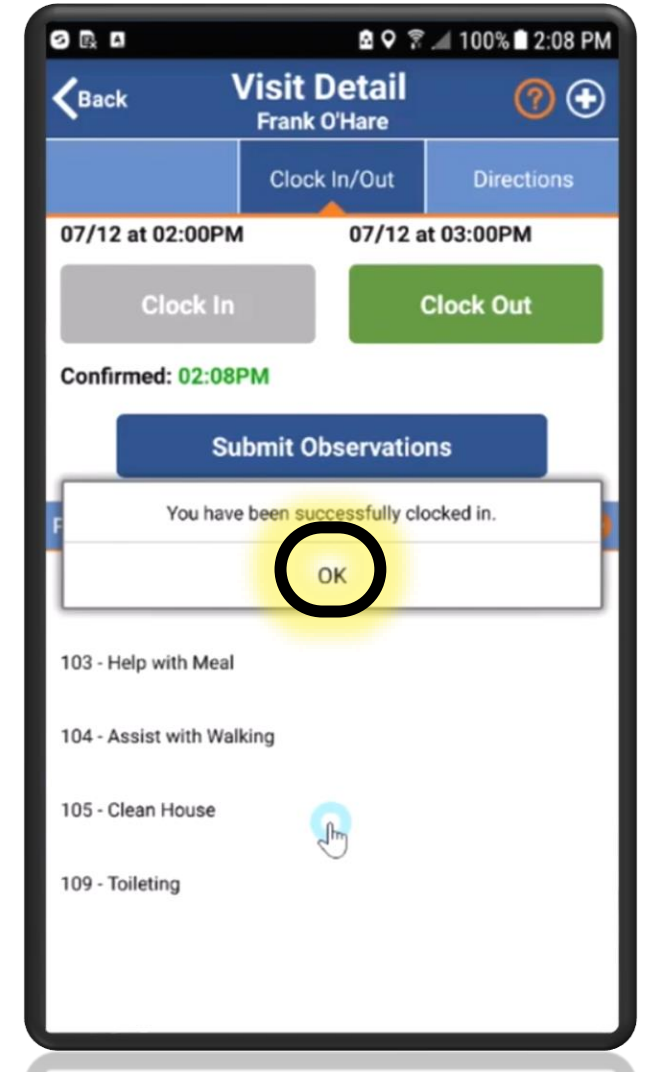

# iHAS INICIADO SESIÓN CORRECTAMEN TE!

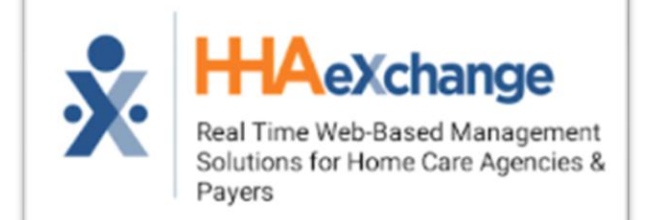

# **PONCHANDO LA SALIDA**

SALIDA

**PASO 3: PRESIONE FICHAR** 

#### PASO 1. SELECCIONE EL HORARIO DE HOY

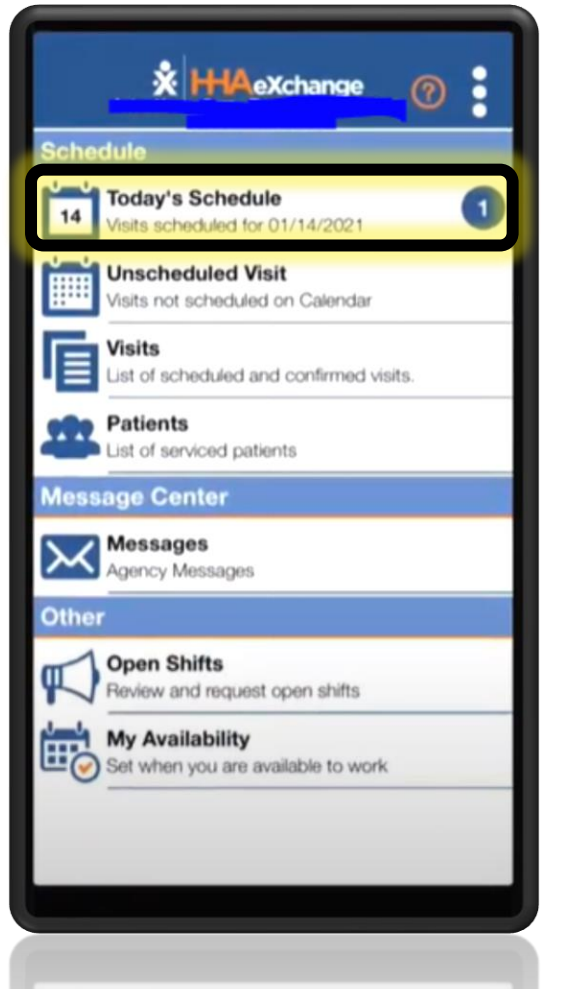

PASO 2: SELECCIONE EL CLIENTE

#### **Visit Detail** ⑦ ① **Today's Schedule** 0 K Back K Back **HHA Orientation HHA Orientation** 01/14/2021 Clock In/Out Directions 10:00 - 11:30 BROOKLYN,NY,11218 11:30 01/14 at 10:00 01/14 -+ 11.20 Clock In **Clock Out** Confirmed: 11:30 Plan Of Care Tasks: 107 - Hair Care-Comb 112 - Skin Care 202 - Prepare-Breakfast 205 - Prepare Snack 206 - Assist with feeding 301 - Assist with walking

#### **PASO 4: SELECCIONE GPS**

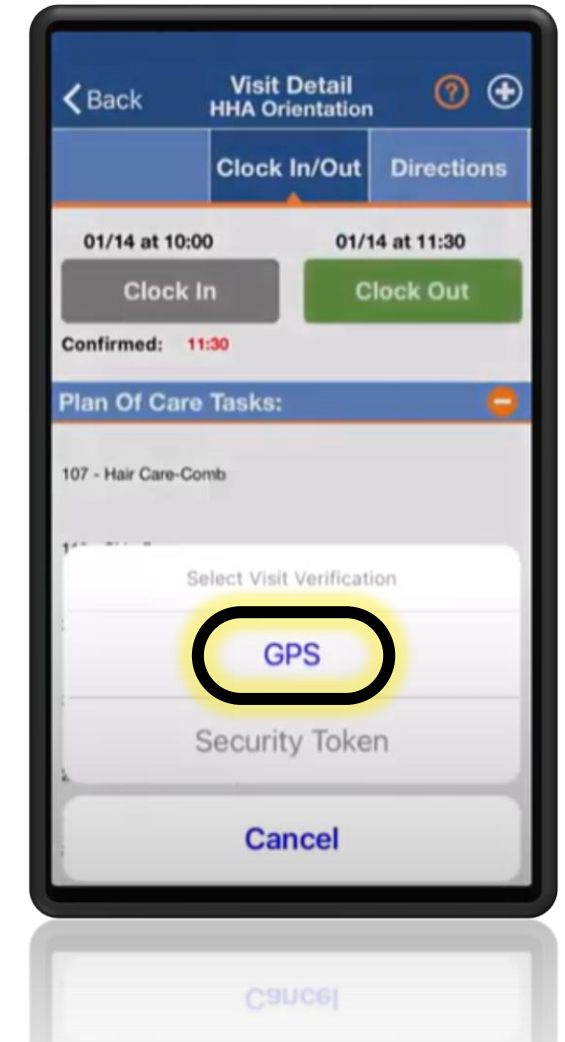

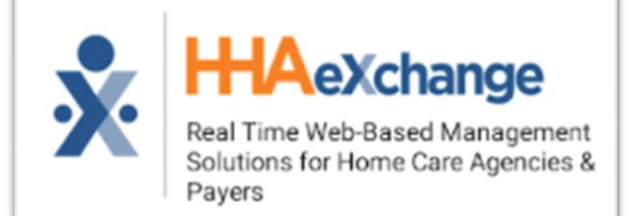

# **PONCHANDO LA SALIDA**

### 5. Confirma tu ubicación GPS en el mapa

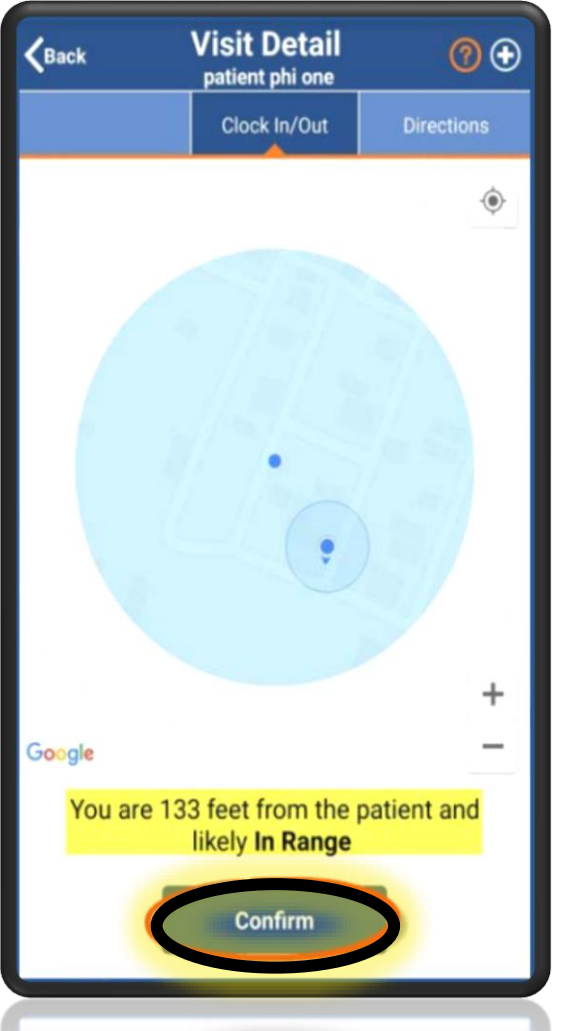

PASO 6: SELECCIONE LA TAREA COMPLETA O NO COMPLETA, LUEGO GUARDE

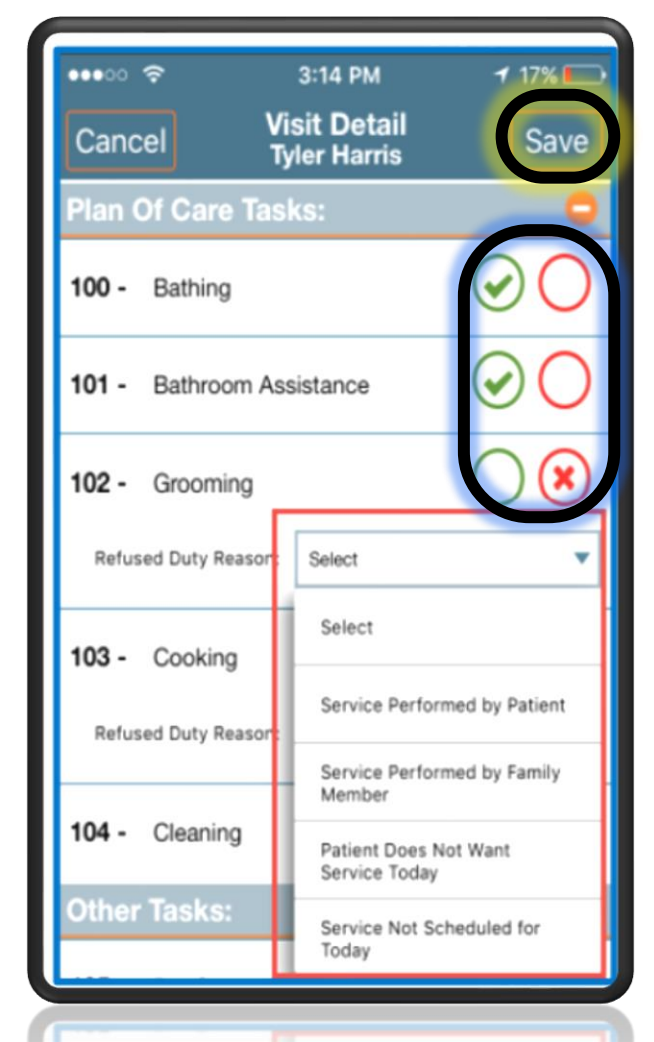

### **PASO 7: PRESIONE OK**

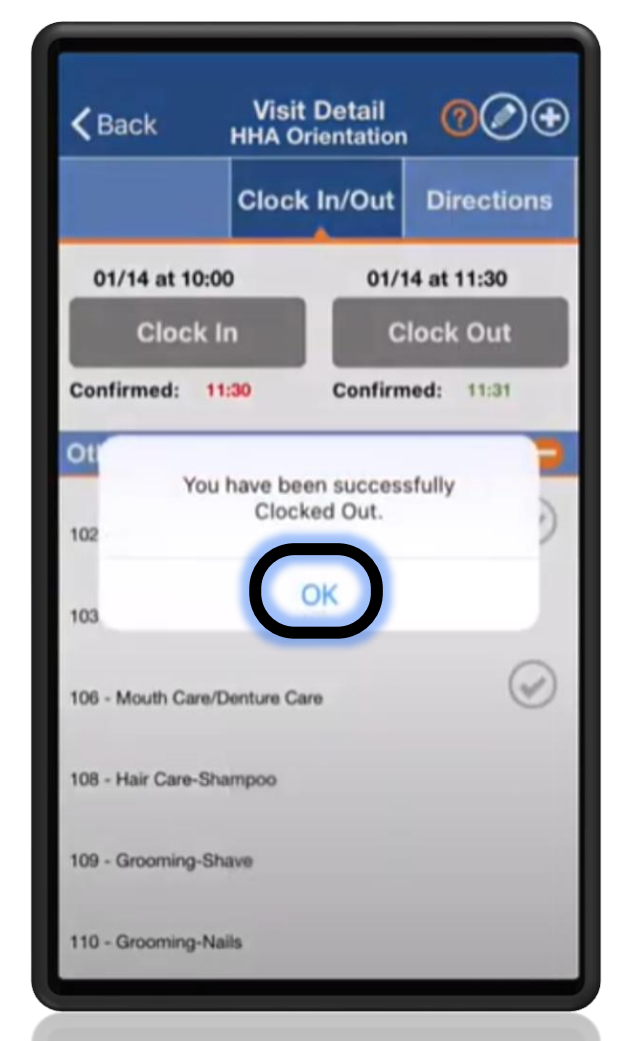

## jHAS PONCHADO La Salida con Éxito!

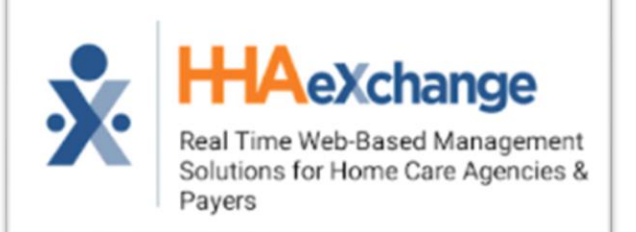

# Ponchando la entrada desde el teléfono del cliente

1. Marque HHAexchange - *844-986-5015* 

2. HHAexchange le preguntará "Presione 1 para inicio de turno, Presione 2 para fin de turno" *PRESIONA 1* 

3. HHAexchange le preguntará "Ingrese su ID de asignación" INGRESE SU NÚMERO DE IDENTIFICACIÓN DE EMPLEADO DE 6 DÍGITOS

4. VERIFIQUE QUE SU NÚMERO DE IDENTIFICACIÓN DE EMPLEADO ES CORRECTO -PRESIONA 1

5. HHAexchange dirá "Su llamada se ha registrado correctamente. Adiós."

Colgar.

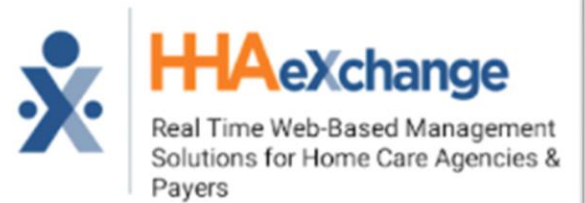

Ponchando la salida desde el teléfono del cliente

- 1. Marque HHAexchange 844-986-5015
- **2.** HHAexchange le preguntará "Presione 1 para inicio de turno, Presione 2 para fin de turno" *PRESIONE 2*
- 3. HHAexchange le preguntará "Ingrese su ID de asignación" INGRESE SU NÚMERO DE IDENTIFICACIÓN DE EMPLEADO DE 6 DÍGITOS
- 4. VERIFIQUE QUE SU NÚMERO DE IDENTIFICACIÓN DE EMPLEADO ES CORRECTO OPRIMA 1
- 5. Ingrese código de tarea y presione la tecla numeral (#) Ejemplo 80 #
- 6. Ingrese el siguiente ID de servicio: ingrese cada código y hasta que termine
- 7. Cuando termine, presione 000 (cero 3 veces)

8. ¡¡ESPERE!! - HHAexchange dirá "Su llamada se ha registrado correctamente, adiós.

### Colgar.